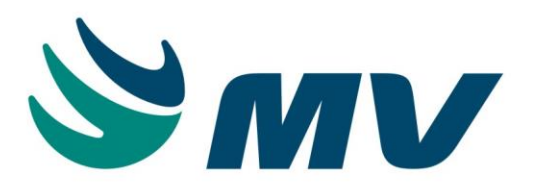

# Manual para Realização do Inventário HCFMUSP

Responsável pela Manual: Alex Pedro da Silva Consultor de Projetos

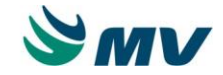

# Introdução

O objetivo desse manual é apresentar aos colaboradores o procedimento para realização do Inventário no Sistema SouIMV - Suprimentos, conforme implementação desenvolvida para atender ao processo do HCFMUSP.

Ao gravar a abertura do inventário, o sistema irá bloquear as movimentações do(s) produto(s) para estoque em referência até que seja realizado o procedimento de "Geração do Inventário".

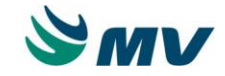

## 1. Abertura do Inventário

Antes da abertura do inventário ou logo após a execução desse processo, dois relatórios deverão ser disponibilizados para a Auditoria: "posição de estoque" e "relatório de acompanhamento de inventário":

Caminho: Almoxarifado / Relatórios / Administrativos / Posição de estoque

Caminho: Almoxarifado / Relatórios / Personalizados / Lista Acomp do Inventário

Ressalta-se que o "posição de estoque" deve ser mantido lacrado em envelope, aguardando a retirada por parte da Auditoria.

Para realizar a abertura do inventário no Sistema SoulMV é necessário acessar o caminho abaixo:

Caminho: Almoxarifado / Inventário / Abertura do Inventário

- Informar o número do estoque; selecionar "sim" na coluna "Digitar por etapas"; selecionar "Geral do Estoque" na coluna "Tipo de Contagem".

- Anotar o ID da contagem

|             |                                    | Abertur                                                   | a do Inventário |       |        |                                                                                   |
|-------------|------------------------------------|-----------------------------------------------------------|-----------------|-------|--------|-----------------------------------------------------------------------------------|
| Código      | Estoque Descri                     | ção Estoque                                               | Data            | Hora  | Aberta | Digitar por Etapas Tipo da Contagem                                               |
| 17660       | 11 IC AL                           | FARM CENTRAL                                              | 01/04/2014      | 16:20 | Sim    | Sim   Somente Alguns Produtos                                                     |
|             | Л                                  |                                                           |                 |       |        |                                                                                   |
| Color:      | V                                  |                                                           |                 |       |        | V V                                                                               |
| será i      | ionar o Estoque que<br>ventariado. |                                                           |                 |       |        | Selecionar a opção SIM, Selecionar o Tipo<br>para realizar o inventário Contagem. |
|             |                                    |                                                           |                 |       |        | de comparação da 1ª<br>com 2ª Contagem                                            |
|             |                                    |                                                           |                 |       |        |                                                                                   |
|             |                                    |                                                           |                 |       |        |                                                                                   |
| Produtos da | Abertura do Inve                   | ntário                                                    |                 |       | Filtr  | ros para Geração                                                                  |
| Sequencial  | Produto                            | Descrição do Produto                                      |                 |       | Espi   | ece                                                                               |
| 1           | 4                                  | dipirona (teste versao)                                   |                 |       | Clas   | se                                                                                |
| 2           | 11010024                           | OMEPRAZOL 20 MG CAPSULA                                   |                 |       |        |                                                                                   |
| 3           | 11070074                           | VANCOMICINA (CLORIODRATO) 500 MG PO LIOF SOL INJ FA       |                 |       | Sub    | -Classe                                                                           |
|             | 11100142                           | DIPIRONA (SODICA) 500 MG/ML SOLUCAO INJETAVEL AMPOLA 2 ML |                 |       | Loca   | alização                                                                          |
| 4           |                                    |                                                           |                 |       |        |                                                                                   |
| 4           |                                    |                                                           |                 |       | Clas   | sificação ABC Verif. Classificação ABC                                            |
| 4           |                                    |                                                           |                 |       |        |                                                                                   |
| 4           |                                    |                                                           |                 |       |        |                                                                                   |
| 4           |                                    |                                                           |                 |       |        | Filtrar apenas produtos do estoque informado                                      |

### Mensagem de alerta do tipo da contagem "Geral do Estoque"

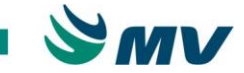

| Mensagem a | io Usuário                                                                                                    |
|------------|----------------------------------------------------------------------------------------------------|
| i          | Atenção: Este tipo de abertura de contagem ira zerar todos os produtos do estoque<br>selecionado e assumirá os produtos relacionados na contagem e suas respectivas<br>quantidades.<br>Deseja continuar? |
|            | Sim Não                                                                                                    |

# 2. Digitação das Contagens

Para realizar a primeira contagem do inventário no Sistema SoulMV é necessário acessar o caminho:

Caminho: Almoxarifado / Inventário / Digitação Aberta de Contagens

## 2.1. Digitação da Primeira Contagem

- Informar o código do inventário no campo "Inventário";
- Executar a pesquisa, no botão ?;
- Clicar no botão "Abrir 1º" (realizará abertura da primeira contagem).

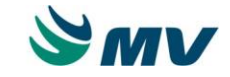

| Portal                          | Digitação Aberta de C<br>Estaque<br>11 IC /<br>Abrir :<br>Aprovação | Contagens - V: 1.6 × | Abrir 2º<br>Aprovação | 29                  |          | Abrir 3 °<br>Aprovação   | 30      | Etapas<br>Sim<br>Ações<br>Enviar | Aprovação             | Finalizar Contagem |
|---------------------------------|---------------------------------------------------------------------|----------------------|-----------------------|---------------------|----------|--------------------------|---------|----------------------------------|-----------------------|--------------------|
| Sequendal                       | Estoque<br>11 [C /<br>Abrir<br>Aprovaçi                             | ALX FARM CENTRAL     | Abrir 2º<br>Aprovação | 2º                  |          | Abrir 3 °<br>Aprovação   | 30      | Etapas<br>Sim<br>Ações<br>Enviar | Status<br>× Aprovação | Finalizar Contagem |
| Inventário<br>IZGO<br>Contagens | Estoque<br>11 IC /<br>Abrir 1<br>Aprovaçã                           | ALX FARM CENTRAL     | Abrir 2º<br>Aprovação | 2°                  |          | Abrir 3 °<br>Aprovação : | 30      | Etapas<br>Sim<br>Ações<br>Enviar | Aprovação             | Finalizar Contagem |
| Sequencial                      | Abrir 1<br>Aprovaçã                                                 | 19<br>30 19          | Abrir 2º<br>Aprovação | 2º                  |          | Abrir 3 °<br>Aprovação : | 30      | Ações<br>Enviar                  | Aprovação             | Finalizar Contagem |
| Sequencial                      | Abrir :<br>Aprovaçã                                                 | 10<br>30 19          | Abrir 2º<br>Aprovação | 20                  |          | Abrir 3 °<br>Aprovação : | 30      | Enviar                           | Aprovação             | Finalizar Contagem |
| Sequencial                      | Aprovaçã                                                            | ăo 19                | Aprovação             | 2°                  |          | Aprovação (              | 30      | Livia                            | Αμισνάζασ             |                    |
| Sequencial                      | Aprovaçã                                                            | ăo 1º                | Aprovação             |                     |          | Aprovação (              |         |                                  |                       |                    |
| Sequencial                      |                                                                     |                      |                       |                     |          |                          |         |                                  |                       |                    |
| Sequencial                      | er t                                                                |                      |                       |                     |          |                          |         |                                  |                       |                    |
| Sequencial                      |                                                                     |                      |                       |                     |          |                          |         |                                  |                       |                    |
| Sequendial                      | a/ 1                                                                |                      |                       |                     |          |                          |         |                                  |                       |                    |
|                                 | Código                                                              | Descrição            |                       | Lote                | Validade | Marca                    | Unidade | Quantidade 1                     | Quantidade 2          | Quantidade 3       |
|                                 |                                                                     |                      |                       |                     |          |                          |         |                                  |                       |                    |
|                                 |                                                                     |                      |                       |                     |          |                          |         |                                  |                       |                    |
|                                 |                                                                     |                      |                       |                     |          |                          |         |                                  |                       |                    |
|                                 |                                                                     |                      |                       |                     |          |                          |         |                                  |                       |                    |
|                                 |                                                                     |                      |                       |                     |          |                          |         |                                  |                       |                    |
|                                 |                                                                     |                      |                       |                     |          |                          |         |                                  |                       |                    |
|                                 |                                                                     |                      |                       |                     |          |                          |         |                                  |                       |                    |
|                                 |                                                                     |                      |                       |                     |          |                          |         |                                  |                       |                    |
|                                 |                                                                     |                      |                       |                     |          |                          |         |                                  |                       |                    |
|                                 |                                                                     |                      |                       |                     |          |                          |         |                                  |                       |                    |
|                                 |                                                                     |                      |                       |                     |          |                          |         |                                  |                       |                    |
|                                 |                                                                     |                      |                       |                     |          |                          |         |                                  |                       |                    |
|                                 |                                                                     |                      | Lis                   | tagem para Contagem | Divergêr | cia da Contagem          |         |                                  |                       |                    |
| 1                               |                                                                     |                      |                       |                     |          |                          |         |                                  |                       |                    |

- Após clicar no botão "Abrir 1º", serão carregados todos os produtos informados na tela de abertura do inventário;

- Será habilitado o campo "Quantidade 1" para digitação das quantidades dos produtos;

- Durante a digitação, caso o usuário precisar informar um lote/validade para um produto que não foi carregado na tela, clicar no botão "Inserir Registro" (sinal de +) da barra de ferramentas;

- Após finalizar a digitação de todos os produtos, clicar no botão "Salvar" (disquete) da barra de ferramentas;

- Depois de finalizada e aprovada a digitação da primeira contagem, clicar no botão "Aprovação 1º", o sistema irá bloquear a digitação da primeira contagem e habilitará o botão para abertura da segunda contagem.

Obs: Durante a digitação, utilizar "seta para baixo" no teclado para descer de uma lacuna para outra.

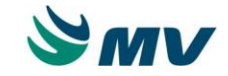

| Portal Digitaçã   | ENTOS             | ✓                                                                          |            |                   | 02/04/2014 09:19:1 | 2 10:49:37 1.0.272-3-seg pt_ | BR 🤨 ?                                                                                  |
|-------------------|-------------------|----------------------------------------------------------------------------|------------|-------------------|--------------------|------------------------------|-----------------------------------------------------------------------------------------|
| ₽ .∦ Ħ            | + i               | va linha (quando necessário) para                                          |            |                   |                    |                              |                                                                                         |
| Inventário Estoqu | ue lotes/vali     | lade.                                                                      |            |                   |                    | Etapas Statu                 | IS                                                                                      |
| 17660             | 11 IC ALX FARM CE | INTRAL                                                                     |            |                   |                    | Sim × Abe                    | rto                                                                                     |
| Contagens         |                   |                                                                            |            |                   |                    | Ações                        |                                                                                         |
|                   | Abrir 1º          | Abrir 2º                                                                   |            | Abrir 3 º         |                    | Enviar Aprovação             | Finalizar Contagem                                                                      |
|                   | Aprovação 1º      | Aprovação da primeira contagem<br>e habilitação do botão para Aprovação 2º |            | Aprovação 3º      |                    |                              |                                                                                         |
|                   |                   | abertura da segunda contagem.                                              |            |                   |                    |                              |                                                                                         |
|                   |                   |                                                                            |            |                   |                    |                              |                                                                                         |
|                   |                   |                                                                            |            |                   |                    |                              |                                                                                         |
|                   |                   |                                                                            |            |                   |                    |                              |                                                                                         |
| Sequencial        | Código            | Descrição                                                                  | Lote       | Validade          | Marca              | Unidade                      | Quantidade 1                                                                            |
| 1                 | 4                 | dipirona (teste versao)                                                    |            |                   |                    | COMPRIMIDO                   |                                                                                         |
| 2                 | 11010024          | OMEPRAZOL 20 MG CAPSULA                                                    | 0          | 31/12/2050        |                    | CAPSULA 20 MG                |                                                                                         |
| 2                 | 11010024          | OMEPRAZOL 20 MG CAPSULA                                                    | LOTE A     | 31/12/2015        |                    | CAPSULA 20 MG                |                                                                                         |
| 2                 | 11010024          | OMEPRAZOL 20 MG CAPSULA                                                    | LOTE B     | 31/12/2016        |                    | CAPSULA 20 MG                |                                                                                         |
| 2                 | 11010024          | OMEPRAZOL 20 MG CAPSULA                                                    | LOTE C     | 31/12/2017        |                    | CAPSULA 20 MG                |                                                                                         |
| 3                 | 11070074          | VANCOMICINA (CLORIODRATO) 500 MG PO LIOF SOL INJ FA                        | 0          | 31/12/2050        |                    | FRASCO-AMPOLA 50             | ом                                                                                      |
| 4                 | 11100142          | DIPIRONA (SODICA) 500 MG/ML SOLUCAO INJETAVEL AMPOLA 2 ML                  | 0          | 31/12/2050        |                    | AMPOLA 1000 MG               |                                                                                         |
| 4                 | 11100142          | DIPIRONA (SODICA) 500 MG/ML SOLUCAO INJETAVEL AMPOLA 2 ML                  | LOTE A     | 31/12/2015        |                    | AMPOLA 1000 MG               |                                                                                         |
| 4                 | 11100142          | DIPIRONA (SODICA) 500 MG/ML SOLUCAO INJETAVEL AMPOLA 2 ML                  | LOTE B     | 31/12/2016        |                    | AMPOLA 1000 MG               |                                                                                         |
| 4                 | 11100142          | DIPIRONA (SODICA) 500 MG/ML SOLUCAO INJETAVEL AMPOLA 2 ML                  | LOTE D     | 31/12/2018        |                    | AMPOLA 1000 MG               |                                                                                         |
|                   |                   |                                                                            |            |                   |                    |                              |                                                                                         |
|                   |                   |                                                                            |            |                   |                    |                              | 4,6                                                                                     |
|                   |                   |                                                                            |            |                   |                    |                              | <b>V</b>                                                                                |
|                   |                   | Listagem para Contag                                                       | em Divergé | ència da Contagem |                    |                              | Informar as quantidad<br>contadas de cada pro<br>de seus respectivos<br>Lotes/Validade. |
|                   |                   |                                                                            |            | Registro: 1/10    | MGES/O_CONTA       | GEM_ABERTA                   | FOIT                                                                                    |

## 2.2. Digitação da Segunda Contagem

- Informar o código do inventário no campo "Inventário" e executar a pesquisa;

- Clicar no botão "Abrir 2º" (realizará abertura da segunda contagem);

- Será habilitado o campo "Quantidade 2" para digitação das quantidades dos produtos para todos os produtos informado na primeira contagem;

- Durante a digitação, caso o usuário precisar informar um lote/validade para um produto que não está na tela, clicar no botão "Inserir Registro" (sinal de +) da barra de ferramentas;

- Após finalizar a digitação de todos os produtos, clicar no botão "Salvar" (disquete) da barra de ferramentas;

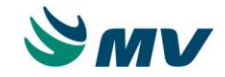

- Depois de finalizada e aprovada a digitação da segunda contagem, clicar no botão "Aprovação 2º", o sistema irá:

- Bloquear a digitação da segunda contagem;
- Apresentará uma mensagem para impressão do relatório de divergências entre as contagens; esse relatório deve ser obrigatoriamente impresso.
- Habilitará o botão "Abrir 3º" para abertura da terceira contagem.

|                    | Aberta de Contagens - V: | 1.6 ×                                               |               |              |       |                  |                  |
|--------------------|--------------------------|-----------------------------------------------------|---------------|--------------|-------|------------------|------------------|
| ₽ 🥖 🗎 🖣            | ⊨ 🗊 ┥ 🕨                  | * 🗈                                                 |               |              |       |                  |                  |
| Inventário Estoque |                          |                                                     |               |              |       | Etapas Status    |                  |
| 17660              | 11 IC ALX FARM CEN       | ITRAL                                               |               |              |       | Sim 🛛 🝸 Em Anda  | mento            |
| Contagens          |                          |                                                     |               |              | A     | ções             |                  |
|                    | Abrir 1º                 | Abrir 2º                                            |               | Abrir 3 °    |       | Enviar Aprovação | Finalizar Contag |
|                    | Aprovação 1º             | Aprovação 2º                                        |               | Aprovação 3º |       |                  |                  |
| MVSISTEMAS         |                          |                                                     |               |              |       |                  |                  |
| 02/04/2014 11-13   |                          |                                                     |               |              |       |                  |                  |
|                    |                          |                                                     |               |              |       |                  |                  |
| Sequencial         | Código                   | Descrição                                           | Lote          | Validade     | Marca | Unidade          | Quantidad        |
| 1                  | 4                        | dipirona (teste versao)                             |               |              |       | COMPRIMIDO       |                  |
| 2                  | 11010024                 | OMEPRAZOL 20 MG CAPSULA                             | 0             | 31/12/2050   |       | CAPSULA 20 MG    |                  |
| 2                  | 11010024                 | OMEPRAZOL 20 MG CAPSULA                             | LOTE A        | 31/12/2015   |       | CAPSULA 20 MG    |                  |
| 2                  | 11010024                 | OMEPRAZOL 20 MG CAPSULA                             | LOTE B        | 31/12/2016   |       | CAPSULA 20 MG    |                  |
| 2                  | 11010024                 | OMEPRAZOL 20 MG CAPSULA                             | LOTE C        | 31/12/2017   |       | CAPSULA 20 MG    |                  |
| 3                  | 11070074                 | VANCOMICINA (CLORIODRATO) 500 MG PO LIOF SOL INJ FA | 0             | 31/12/2050   |       | FRASCO-AMPOLA 50 | IO MG            |
| 4                  | 11100142                 | DIPIRONA (SODICA) 500 MG/ML SOLUCAO INJETAVEL AMPOL | A 2 ML 0      | 31/12/2050   |       | AMPOLA 1000 MG   |                  |
| 4                  | 11100142                 | DIPIRONA (SODICA) 500 MG/ML SOLUCAO INJETAVEL AMPOL | A 2 ML LOTE A | 31/12/2015   |       | AMPOLA 1000 MG   |                  |
| 4                  | 11100142                 | DIPIRONA (SODICA) 500 MG/ML SOLUCAO INJETAVEL AMPOL | A 2 ML LOTE B | 31/12/2016   |       | AMPOLA 1000 MG   |                  |
| 4                  | 11100142                 | DIPIRONA (SODICA) 500 MG/ML SOLUCAO INJETAVEL AMPOL | A 2 ML LOTE D | 31/12/2018   |       | AMPOLA 1000 MG   |                  |
|                    |                          |                                                     |               |              |       |                  |                  |
|                    |                          |                                                     |               |              |       |                  |                  |
|                    |                          |                                                     |               |              |       |                  |                  |
|                    |                          |                                                     |               |              |       |                  |                  |

- Mensagem para emissão do relatório de divergências entre as contagens;

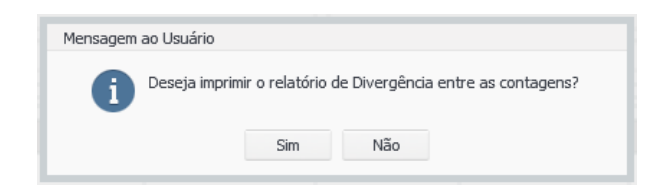

- Clicando na opção "Sim", o sistema irá emitir o relatório das divergências dos produtos, lote/validade;
- A emissão do relatório também poderá ser realizado clicando no botão "Divergências da Contagem";
- O relatório mostra quais itens devem ser contados na 3ª contagem (quando houver divergência).

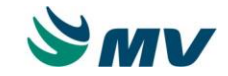

| TRN-<br>SOUL<br>Relat | ICHC - INSTITUTO CENTRAL<br>LMV - Sistema de Gerenciamento de Estoque<br>tório de Contagem - Divergência |                       |                  | -                  |            | Página:<br>Emitido por:<br>Em:             | 1 / 1<br>MVSISTEMAS<br>02/04/2014 11:50            | ^ |
|-----------------------|----------------------------------------------------------------------------------------------------|-----------------------|------------------|--------------------|------------|--------------------------------------------|----------------------------------------------------|---|
|                       | Inve                                                                                                    | entário: 17660 - Esto | que: 11 - Data ( | de Abertura: 01/04 | 4/2014     |                                            |                                                    |   |
| Seq.                  | Produto                                                                                                  | Unidade               | Endereço         | Lote               | Validade   |                                            |                                                    |   |
| 1                     | 4 - dipirona (teste versao)                                                                              | COMPRIMIDO            |                  |                    |            |                                            |                                                    |   |
| 2                     | 11010024 - OMEPRAZOL 20 MG CAPSULA                                                                       | CAPSULA 20 MG         |                  | LOTE B             | 31/12/2016 |                                            |                                                    |   |
|                       |                                                                                                    |                       |                  |                    |            |                                            |                                                    |   |
|                       |                                                                                                    |                       |                  |                    |            |                                            |                                                    |   |
|                       |                                                                                                    |                       |                  |                    |            |                                            |                                                    |   |
|                       |                                                                                                    |                       |                  |                    |            |                                            |                                                    |   |
|                       |                                                                                                    |                       |                  |                    |            |                                            |                                                    |   |
|                       |                                                                                                    |                       |                  |                    |            |                                            |                                                    |   |
|                       |                                                                                                    |                       |                  |                    |            |                                            |                                                    |   |
|                       |                                                                                                    |                       |                  |                    |            |                                            |                                                    |   |
|                       |                                                                                                    |                       |                  |                    |            |                                            |                                                    |   |
|                       |                                                                                                    |                       |                  |                    |            |                                            |                                                    |   |
|                       |                                                                                                    |                       |                  |                    |            |                                            |                                                    |   |
|                       |                                                                                                    |                       |                  |                    |            |                                            |                                                    |   |
|                       |                                                                                                    |                       |                  |                    |            |                                            |                                                    |   |
|                       |                                                                                                    |                       |                  |                    |            |                                            |                                                    |   |
|                       |                                                                                                    |                       |                  |                    |            |                                            |                                                    |   |
|                       |                                                                                                    |                       |                  |                    |            |                                            |                                                    |   |
|                       |                                                                                                    |                       |                  |                    |            |                                            |                                                    |   |
|                       |                                                                                                    |                       |                  |                    |            |                                            |                                                    |   |
|                       |                                                                                                    |                       |                  |                    |            |                                            |                                                    |   |
|                       |                                                                                                    |                       |                  |                    |            |                                            |                                                    |   |
|                       |                                                                                                    |                       |                  |                    |            |                                            |                                                    |   |
|                       |                                                                                                    |                       |                  |                    |            |                                            |                                                    |   |
|                       |                                                                                                    |                       |                  |                    |            | (*) A coluna divergência é calculada da se | eguinte maneira: Estoque Anterior - Otime contagem |   |
|                       |                                                                                                    | HOSPITAL DAS          | CLINICAS DE S    | SAO PAULO - SP     |            |                                            |                                                    |   |
| _                     |                                                                                                    |                       |                  |                    |            |                                            |                                                    |   |

## 2.3. Digitação da Terceira Contagem

- Informar o código do inventário no campo "Inventário" e executar a pesquisa;

- Clicar no botão "Abrir 3º" (realizará abertura da terceira contagem);

- Será habilitado o campo "Quantidade 3" para digitação das quantidades dos produtos, somente para os produtos que apresentaram divergências entre primeira e segunda contagem;

- Durante a digitação, caso o usuário precisar informar um lote/validade para um produto que não está na tela, clicar no botão "Inserir Registro" (sinal de +) da barra de ferramentas;

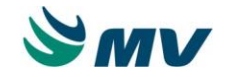

- Após finalizar a digitação de todos os produtos, clicar no botão "Salvar" (disquete) da barra de ferramentas;

- Depois de finalizada e aprovada a digitação da terceira contagem, clicar no botão "Aprovação 3º", o sistema irá:

- Bloquear a digitação da terceira contagem.
- Apresentará uma mensagem para impressão do relatório de divergências da contagem; esse relatório deve ser obrigatoriamente impresso.
- Habilitará o botão "Finalizar Contagem".

| JIMV       | SUPRIMEN    | TOS                     |                 | ~                |                  |          |                    | Empresa: 1 - TRN-ICHC - INS<br>02/04/2014 12:10:46 | TITUTO CENTRAL MVSISTE<br>12:16:49 1.0.272-3-seg pt | BR O ?             |
|------------|-------------|-------------------------|-----------------|------------------|------------------|----------|--------------------|----------------------------------------------------|-----------------------------------------------------|--------------------|
| Portal     | Digitação A | Aberta de Contagens - \ | V: 1.6 ×        |                  |                  |          |                    |                                                    |                                                     |                    |
| R          | H •         |                         | * *             |                  |                  |          |                    |                                                    |                                                     |                    |
| Inventário | Estoque     |                         | ENTED AL        |                  |                  |          |                    |                                                    | Etapas Statu                                        | IS                 |
| Contage    | ens         |                         | LINTRAL         |                  |                  |          |                    |                                                    | Acões                                               |                    |
|            |             | Abrir 1º                |                 |                  | Abrir 2º         |          | Abrir 3 º          |                                                    | Enviar Aprovação                                    | Finalizar Contagem |
|            |             | Aprovação 1º            |                 |                  | Aprovação 2º     |          | Aprovação 3º       |                                                    |                                                     |                    |
| MVSIST     | EMAS        |                         |                 | MVSISTEMAS       |                  |          |                    |                                                    |                                                     |                    |
| 02/04/2    | 014 11:13   |                         |                 | 02/04/2014 11:45 |                  |          |                    |                                                    |                                                     |                    |
|            |             |                         |                 |                  |                  |          |                    |                                                    |                                                     |                    |
| Sequencia  | al          | Código                  | Descrição       |                  |                  | Lote     | Validade           | Marca                                              | Unidade                                             | Quantidade 3       |
|            | 1           | 4                       | dipirona (teste | versao)          |                  |          |                    |                                                    | COMPRIMIDO                                          |                    |
|            | 2           | 11010024                | OMEPRAZOL 2     | 0 MG CAPSULA     |                  | LOTE B   | 31/12/2016         |                                                    | CAPSULA 20 MG                                       |                    |
|            |             |                         |                 |                  |                  |          |                    |                                                    |                                                     |                    |
|            |             |                         |                 |                  |                  |          |                    |                                                    |                                                     |                    |
|            |             |                         |                 |                  |                  |          |                    |                                                    |                                                     |                    |
|            |             |                         |                 |                  |                  |          |                    |                                                    |                                                     |                    |
|            |             |                         |                 |                  |                  |          |                    |                                                    |                                                     |                    |
|            |             |                         |                 |                  |                  |          |                    |                                                    |                                                     |                    |
|            |             |                         |                 |                  |                  |          |                    |                                                    |                                                     |                    |
|            |             |                         |                 |                  |                  |          |                    |                                                    |                                                     |                    |
|            |             |                         |                 |                  |                  |          |                    |                                                    |                                                     |                    |
|            |             |                         |                 |                  |                  |          | in the Bank source |                                                    |                                                     |                    |
|            |             |                         |                 |                  | Listagem para Co | Divergen | iua ua Contagem    |                                                    |                                                     |                    |
|            |             |                         |                 |                  |                  |          |                    |                                                    |                                                     |                    |
|            |             |                         |                 |                  |                  |          | Registro: 1/2      | MGES/O_CONTAGE                                     | M_ABERTA                                            |                    |

- Mensagem para emissão do relatório de divergências da contagem;

| Mensagem ao Usuário |                                                          |  |  |  |  |  |  |
|---------------------|----------------------------------------------------------|--|--|--|--|--|--|
| 6                   | Deseja imprimir o relatório de Divergências de contagem? |  |  |  |  |  |  |
|                     | Sim Não                                                  |  |  |  |  |  |  |

- Clicando na opção "Sim", o sistema irá emitir o relatório das divergências do produto no inventário; Esse relatório deve também ser disponibilizado para a Auditoria, Sendo assinado pelo Gestor do processo.

Nota: A emissão do relatório das divergências ocorre clicando no botão "Aprovação 3º".

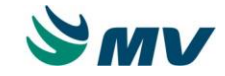

## 3. Ajuste de inventário ("Geração de Inventário")

Para atualizar o "novo saldo" dos produtos no estoque é necessário acessar o caminho:

Caminho: Almoxarifado / Inventário / Geração do Inventário

- Ao realizar o procedimento de "Geração do Inventário" o sistema irá atualizar o saldo dos produtos no estoque, fazendo o ajuste.

- Após o processo de Geração do Inventário, o estoque estará liberado para realização das movimentações.

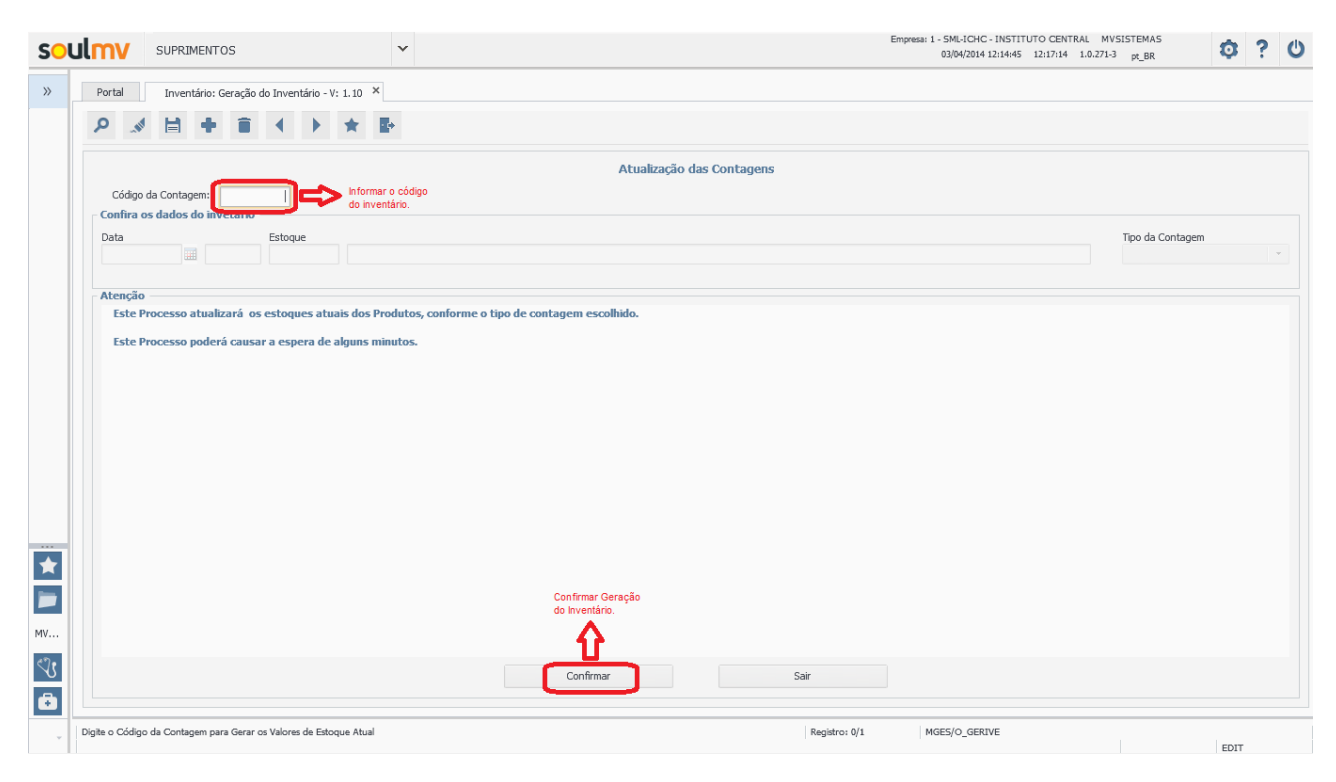